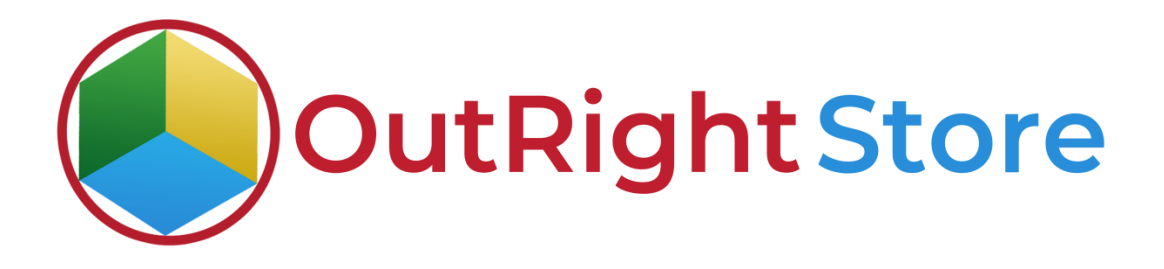

SuiteCRM Email Drip Campaign

(Premium)

**User** Guide

Email Drip Campaign

Outright

## **User Guide:-**

**1.** Go to admin panel and create new Drip Outbound Settings.

|                                                              | ND EMAIL SETTING 🗸                                 |                                  | CREATE - Q | <u>ُ</u> |                             | ND EMAIL SETTING 🖵                   |                                                                                                    | CREA                                                                     | <b>~ </b>                                                                          |
|--------------------------------------------------------------|----------------------------------------------------|----------------------------------|------------|----------|-----------------------------|--------------------------------------|----------------------------------------------------------------------------------------------------|--------------------------------------------------------------------------|------------------------------------------------------------------------------------|
| Note: To send record assign<br>CREATE                        | ment notifications, an SMTP server must be configu | red in <u>Email Settings</u>     |            | •        | Note: To send record assign | ment notifications, an SMTP server n | nust be configured in <u>Email Settines</u><br>SETTING                                                         |                                                                          |                                                                                    |
| BASIC<br>Email Address:*<br>From Name:*                      |                                                    | Password:*<br>Status:            | Active     |          | From Name 🔶                 | Email Address $\widehat{>}$          | SMTP Success Message $\Leftrightarrow$<br>Email Successfully configured!!!<br>Email Successfully configured!!! | SMTP Server Address $\widehat{\Theta}$<br>untpgmail.com<br>untpgmail.com | SMTP Server Port(25/465/587<br>(1 - 2 of 2)<br>567<br>(1 - 2 of 2)<br>(1 - 2 of 2) |
| Assigned to:                                                 | admin                                              |                                  |            | l        | Security Groups: Mass       | s Assign ASSIGN                      | REMOVE Group:                                                                                                  | None                                                                     | BACK TO TOP                                                                        |
| SMTP CONFIGURATION                                           |                                                    |                                  |            |          |                             |                                      |                                                                                                    |                                                                          |                                                                                    |
| SMTP Server<br>Address:<br>SMTP Server<br>Protocol(SSL/TLS): | smtp.gmail.com<br>tis                              | SMTP Server<br>Port(25/465/587): | 587        |          |                             |                                      |                                                                                                    |                                                                          |                                                                                    |
| SAVE                                                         | VIEW CHANGE LOG                                    |                                  |            |          |                             |                                      |                                                                                                    |                                                                          |                                                                                    |

**2.** Second option is to click on drip manager and create new settings.

| ≡ DRIP MANAGER 🗸                                                                                                    |               | ≡ drip manager 🗸                                                                                                    |   |
|----------------------------------------------------------------------------------------------------|---------------|----------------------------------------------------------------------------------------------------|---|
| Note: To and record assignment notifications, an SMTP server must be configured in Enail Sections.           DRIP MANAGER           You currently have no records saves |               | Toda: To and record assignment notifications, at SATTP server must be configured in [mall Settings. CREATE SAVE CANCEL EASIC                                                                                                    | - |
| © Rupercharged by SuiteCRM © Powered By SugarCRM<br>© Server response time: 0.03 seconds.                                                                               | BACK TO TOP A | Name:*       Test Enall Drip Campaigns         Module List:*       Cutom Module         Select Module Field:       status         Field Value:*       New         Automated Drip:       X         Choose Email Sender:       admin         Description:       X |   |

## **3.** After saving Drip manger you need to create controller.

|                       | •                         |                     |   | Î ≡ | DRIP MANAGER             | -                             |                     | CREATE - Q A                 |
|-----------------------|---------------------------|---------------------|---|-----|--------------------------|-------------------------------|---------------------|------------------------------|
| TEST EMAIL            | DRIP CAMPAIGNS            |                     |   |     |                          | DRIP CAMPAIGNS 😭              |                     |                              |
| BASIC                 | •                         |                     |   | Ľ   | UNDIC NETIONS            |                               |                     |                              |
| Name:                 | Test Email Drip Campaigns |                     |   |     | Name:                    | Test Email Drip Campaigns     |                     |                              |
| Module List:          | Custom Module             |                     |   |     | Module List:             | Custom Module                 |                     |                              |
| Select Module Field:  | status                    |                     |   |     | Select Module Field:     | status                        |                     |                              |
| Field Value:          | New                       |                     |   |     | Field Value:             | New                           |                     |                              |
| Automated Drip:       |                           | Remove Old<br>Drip: |   |     | Automated Drip:          |                               | Remove Old<br>Drip: |                              |
| Description:          |                           |                     |   |     | Description:             |                               |                     |                              |
|                       |                           |                     |   |     |                          |                               |                     |                              |
| LBL_DETAILVIEW_PANEL1 |                           |                     | - | Ľ   | LBL_DETAILVIEW_PANEL1    |                               |                     | -                            |
|                       |                           |                     |   |     | Choose Email             | admin                         |                     |                              |
| SAVE CANCEL           | FULL FORM                 |                     | _ |     | Date Created:            | 01/17/2022 07:51              | Created By:         | admin                        |
|                       |                           |                     |   |     | Date Modified:           | 01/17/2022 07:51              | Modified By         | admin                        |
| BASIC                 |                           |                     | - |     |                          |                               | Name:               |                              |
| Name:*                | Set Drip Controller       |                     |   | ١.  |                          |                               |                     |                              |
| After Days:           | 0                         |                     |   | H   | DRIP CONTROLLER          | Tamelata 🚔 Arthity Tur        | na ⇔ Aftar Dan      | —<br>ue ⊕ Schedule Time ⊕    |
| Schedule Time:        | 00 am                     |                     |   |     | Create 👻                 | - Antipater - Activity () p   |                     | K < (1-1of 1) > >            |
| Template.:*           | Email Template for Lead   |                     |   |     | + Create Drip Controller | Email Template for Lead Email | 0                   | Go to 99.999 to activate Win |
|                       | R ×                       |                     |   | 1.  |                          |                               |                     |                              |

**4.** Create a record in Custom Module and enter the same status as we mentioned in drip settings.

|                                                                                                    | CREATE - Q @ @ | 🚊 сизтом мори                   |                                                      |                          |     |
|----------------------------------------------------------------------------------------------------|----------------|---------------------------------|------------------------------------------------------|--------------------------|-----|
|                                                                                                    |                |                                 |                                                      |                          |     |
| Note: To send record assignment notifications, an SMTP server must be configured in <u>Email Settings</u> . |                | Note: To send record assignment | ent notifications, an SMTP server must be configured | in <u>Email Settings</u> |     |
| CUSTOM MODULE                                                                                               |                | TEST EMAIL                      | DRIP 🕁                                               |                          |     |
|                                                                                                    |                | Contact Informatio              | n ACTIONS 🔻                                          |                          |     |
| You currently have no records saved. CREATE or Import one now.                                              |                | Name:                           | Test Email Drip 📲                                    | Office Phone:            |     |
| Security Groups: Mass Assign ASSIGN REMOVE Group:None 💌                                                     |                | Title:                          |                                                      | Mobile Phone:            |     |
| © Super-bared by Suite/DM © Bruered By Super/DM @ Samer recorded time: 0.03 canonde                         |                | Department:                     |                                                      | Home Phone:              |     |
| a sopercharged by some chining a none to by sogar chining the response chines who security.                 | DACK TO TOP -  |                                 |                                                      | Other Phone:             |     |
|                                                                                                    |                | Date Created:                   | 01/17/2022 08:05 by admin                            | Fax:                     |     |
|                                                                                                    |                | Date Modified:                  | 01/17/2022 08:05 by admin                            | Do Not Call:             |     |
|                                                                                                    |                | Assigned to:                    | admin                                                |                          |     |
|                                                                                                    |                | Email Address(es):              | sharma.mohit@outrightcrm.com (Primary)               |                          |     |
|                                                                                                    |                | Primary Address:                |                                                      | Alternate<br>Address:    |     |
|                                                                                                    |                | Description:                    |                                                      | status:                  | New |
|                                                                                                    |                | CONSENT                         |                                                      |                          | -   |

**5.** After saving the record a drip will automatically assign to the record. Right now status is "in Queue".

|                         | SER 🗸                         | CREAT                      | • • • <b>• •</b> |             | RIP DASHBO#                                | IRD 🔫                      |                              |                                  |                 | CR                          | eate 👻 🔍                    | $(\underline{A})$     |
|-------------------------|-------------------------------|----------------------------|------------------|-------------|--------------------------------------------|----------------------------|------------------------------|----------------------------------|-----------------|-----------------------------|-----------------------------|-----------------------|
| TEST EMA                | IL DRIP CAMPAIGN              | S 🕁                        |                  |             |                                            |                            |                              |                                  |                 |                             |                             |                       |
| BASIC ACTI              | DNS 👻                         |                            | < (1 of 1) >     | Note: T     | To send record assign                      | nment notifications, an SN | ITP server must be confi;    | gured in <u>Email Settings</u> . |                 |                             |                             |                       |
| Name:                   | Test Email Drip Campaigns     |                            |                  | DRI         | P DASH                                     | BOARD                      |                              |                                  |                 |                             |                             |                       |
| Module List:            | Custom Module                 |                            |                  |             | Name \varTheta                             | Template Name \ominus      | Drip Manager  \ominus        | Scheduled Time   ⊖               | Sent On Time  🖯 | Drip Controller \ominus     | Status 🔶                    | Impressions $\ominus$ |
| Select Module<br>Field: | status                        |                            |                  | 0           | BULK ACTION                                |                            |                              |                                  |                 |                             | _                           |                       |
| Field Value:            | New                           |                            |                  |             | 0_Test Email<br>Drip_Email<br>Template for | Email Template for Lead    | Test Email Drip<br>Campaigns | 01/17/2022 00:00                 |                 | Set Drip Controller         | in_queue                    | 0                     |
| Automated Drip          |                               | Remove Old<br>Drip:        |                  | 0.          | BULK ACTION                                |                            |                              |                                  |                 |                             |                             |                       |
| Description:            |                               |                            |                  | -           |                                            |                            |                              |                                  |                 |                             |                             |                       |
|                         |                               |                            |                  | © Superchar | rged by SuiteCRM                           | C Powered By SugarCRM      | M @ Server respon            | se time: 0.10 seconds.           |                 |                             | BAC                         | ск то тор 🔺           |
| LBL_DETAILVIEW_PA       | NEL1                          |                            | -                |             |                                            |                            |                              |                                  |                 |                             |                             |                       |
| Choose Email<br>Sender: | admin                         |                            |                  |             |                                            |                            |                              |                                  |                 |                             |                             |                       |
| Date Created:           | 01/17/2022 07:51              | Created By: admin          |                  |             |                                            |                            |                              |                                  |                 |                             |                             |                       |
| Date Modified:          | 01/17/2022 07:51              | Modified By admin<br>Name: |                  |             |                                            |                            |                              |                                  |                 |                             |                             |                       |
|                         |                               |                            |                  |             |                                            |                            |                              |                                  |                 |                             |                             |                       |
| DRIP CONTROLLE          | R                             |                            | -                |             |                                            |                            |                              |                                  |                 |                             |                             |                       |
| Name 🕀                  | Template. 🕀 Activity Type     | ⊖ After Days ⊖ Schedu      | le Time 🕀        |             |                                            |                            |                              |                                  |                 |                             |                             |                       |
| Create 🔻                |                               |                            | (1-1of1) > >     |             |                                            |                            |                              |                                  |                 | Activate V<br>Go to Setting | Vindows<br>is to activate W |                       |
| + Set Drip Controller   | Email Template for Lead Email | 0 00 am                    | Edit 🗸           |             |                                            |                            |                              |                                  |                 |                             |                             |                       |

**6.** Drip status changed to sent and we also got the email. If user click on the unsubscribe, he/she will not get email.

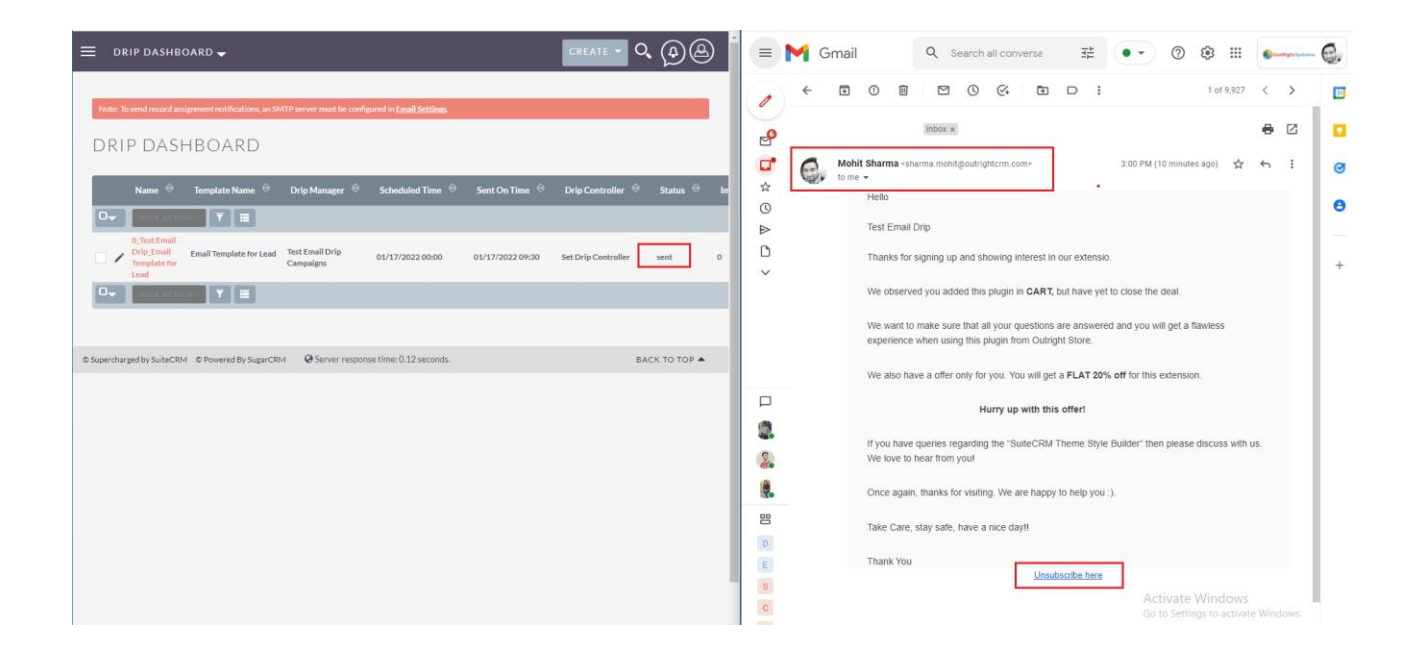

**7.** Once a user unsubscribed, the status will also change in the Drip Dashboard.

| ≡ DRIP DASHBOARD -                                                                                                    |                                         | = 附 Gr                           | mail                                  | Q Search all conversa                                                                                               | ₩ ••                                                             | 0 🕸 🎟                                     | •          |
|----------------------------------------------------------------------------------------------------|-----------------------------------------|----------------------------------|---------------------------------------|----------------------------------------------------------------------------------------------------|------------------------------------------------------------------|-------------------------------------------|------------|
| Note: To used record assignment wolfloations, an SMTP server must be configured in <u>Email Settions</u> .                                                                                                    |                                         | <ul> <li>+</li> <li>•</li> </ul> | I 0 ■<br>(no subject)                 | □ 0 ≪ ₽                                                                                                    | DI                                                               | 1 of 9,927                                |            |
| DRIP DASHBOARD Name & Template Name & Drip Manager & Scheduled Time & Sent On Time &                                                                                                    | Drip Controller 🗢 Status 😁 In           |                                  | Mohit Sharma «st<br>to me •<br>Hello  | arma.mohit@outrightcrm.com>                                                                                         | 3:00 PM (                                                        | 10 minutes ago) 🔥                         | € I Ø      |
| Compared and the second second s | Set Drip Controller User Unsubscribed 2 |                                  | Test Email<br>Thanks for              | Drip<br>signing up and showing interest in o                                                                        | our extensio.                                                    |                                           | •<br>•     |
|                                                                                                    |                                         |                                  | We observ<br>We want to<br>experience | ed you added this plugin in CART, b<br>o make sure that all your questions a<br>when using this plugin from Outrigh | wit have yet to close the<br>ire answered and you w<br>it Store. | deal.<br>ill get a flawless               |            |
| C Supercharged by SuiteCRM C Powered by SugarCRM O Server response time: 0.11 seconds.                                                                                                    | BACK TO TOP A                           |                                  | We also ha                            | ave a offer only for you. You will get a<br>Hurry up with this                                                      | a FLAT 20% off for this<br>offer!                                | extension.                                |            |
|                                                                                                    |                                         |                                  | If you have<br>We love to             | queries regarding the "SuiteCRM T<br>hear from you!                                                                 | heme Style Builder" the                                          | n please discuss with u                   | 15.        |
|                                                                                                    | -                                       | 8                                | Take Care,                            | stay safe, have a nice day!!                                                                                        | o nup you .).                                                    |                                           |            |
|                                                                                                    |                                         | E<br>S<br>C                      | Thank You                             | Unsub                                                                                                    | soribe here<br>Ac<br>Go                                          | tivate Windows<br>to Settings to activate | e Windows. |
| Email Drip Campaign                                                                                                    |                                         |                                  |                                       |                                                                                                    |                                                                  | Outrig                                    | ght        |

**8.** If subscribed for the email again then status will changed to "Resubscribed" in the Dashboard.

| E DRIP DASHBO                                      | ARD 🗸                                     |                              |                                 |                  | CREATE -            | <b>Q</b> (A) (A) |
|----------------------------------------------------|-------------------------------------------|------------------------------|---------------------------------|------------------|---------------------|------------------|
| Note: To send record assign                        | nment notifications, an St<br>1 B O A R D | ITP server must be conf      | igured in <u>Email Settings</u> |                  |                     |                  |
| Name 🔶                                             | Template Name 🔶                           | Drip Manager                 | Scheduled Time                  | Sent On Time     | Drip Controller     | Status 🗢 Impres  |
| 0_Test Email<br>Drip_Email<br>Template for<br>Lead | Email Template for Lead                   | Test Email Drip<br>Campaigns | 01/17/2022 00:00                | 01/17/2022 09:30 | Set Drip Controller | Resubscribed 2   |
|                                                    |                                           |                              |                                 |                  |                     |                  |
| © Supercharged by SuiteCRM                         | © Powered By SugarCR!                     | M Q Server respo             | nse time: 0.11 seconds.         |                  |                     | ВАСК ТО ТОР 🔺    |
|                                                    |                                           |                              |                                 |                  |                     |                  |

**9.** You can see all drip settings in drip manager. In drip activity logs, you can see recipient activity. Also, admin will get email

|                                                              | CREATE 👻                                                                                                | <b>\$</b>                                | 📄 📃 DRIP ACTIVITY LOGS 🗸                                |                        |                 | CRI                                      | eate • 0, @@                   |
|--------------------------------------------------------------|----------------------------------------------------------------------------------------------------|------------------------------------------|---------------------------------------------------------|------------------------|-----------------|------------------------------------------|--------------------------------|
|                                                              |                                                                                                    |                                          | DRIP ACTIVITY LOG                                       | S                      |                 |                                          |                                |
| DRIP MANAGER                                                 |                                                                                                    |                                          | Name 🔶                                                  | Recipient IP 🔶 🛛       | Date Created 🗢  | Drip Name  🕀                             | Drip Activity Date $~~\ominus$ |
| Name $ \ominus $ Module List $ \ominus $ Select Module Field | ⊖ Field Value ⇔ Choose Email                                                                            | Sender \varTheta                         | O- BULK ACTION + Y                                      |                        |                 |                                          | < (1 - 2 of 2)                 |
|                                                              |                                                                                                    | -1o(1)                                   | Email Viewd for Email :<br>sharma.mohit@outrightcrm.com | 66.249.84.28 01        | 1/17/2022 09:40 | 9b8b36f4-215a-9d8f-4bc3-<br>61e528dacd78 | 01/17/2022 09:40               |
| Test Email Drip Campaigns Custom Module status_c             | New admin                                                                                               |                                          | Email Viewd for Email :<br>sharma.mohit@outrightcrm.com | 66.249.84.24 01        | 1/17/2022 09:40 | 9b8b56f4-215a-9d8f-4bc3-<br>61e528dacd78 | 01/17/2022 09:40               |
|                                                              | K < (1-                                                                                                 | 1 of 1)                                  |                                                         |                        |                 |                                          | < <1 - 2 of 2)                 |
| ę.                                                           | SuiteCRM <sharma.mohit@<br>to do_not_reply<br/>Hi,<br/>Drip Controller sent an email</sharma.mohit@<br> | outrightcrm.com><br>  for the followings | records                                                 |                        | _               |                                          |                                |
|                                                              | SNo Name                                                                                                | Modules D                                | )rip Name                                               | Sent Date/Time         |                 |                                          |                                |
|                                                              | 1 Email Drip                                                                                            | Custom<br>Module                         | _Email Drip_User Case Update                            | 2022-01-14<br>11:40:10 |                 |                                          |                                |
|                                                              | 2 Email Drip For Regular<br>User                                                                        | Custom 0<br>Module C                     | )_Email Drip for Regular User_User<br>Case Update       | 2022-01-14<br>11:43:10 |                 |                                          |                                |
|                                                              |                                                                                                    |                                          |                                                         |                        |                 |                                          |                                |